1. Go to Shopping Dashboard

| ñ | Home      | 🧎 SPARTANMART       |   |                     |   |                 |                     |
|---|-----------|---------------------|---|---------------------|---|-----------------|---------------------|
| 7 | Shop      | Shop (Alt+P)        |   | By Keyword 👻 Search | ٩ |                 |                     |
| - | C Orders  | Shopping            | • | Go To               |   | r Dashboard     | Copy Admin Dasht    |
| 6 |           | My Carts and Orders |   | Shopping Home       |   |                 |                     |
| ~ | <b>-</b>  |                     |   | Advanced Search     |   |                 |                     |
| Ä | Contracts | Admin               |   | View Favorites      |   |                 |                     |
|   | Accounts  | Shopping Settings   |   | View Forms          |   | Go to: Favorite | s   Forms   Non-Cat |
| ш | Payable   |                     |   | Non-Catalog Item    |   |                 |                     |

2. Click the suppliers link next to Browse.

| ñ | Home                | Dispartanmart                                        |                                 | All 👻 Se              | earch (Alt+Q) Q        | 0.00 USD     |
|---|---------------------|------------------------------------------------------|---------------------------------|-----------------------|------------------------|--------------|
| - | Shop                | Dashboards • Shopping Dashboard                      |                                 |                       |                        |              |
|   | 0                   | AP Home Page Contract Management Dashboard           | Contract Requestor Dashboard    | Copy Admin Dashboard  | Shopping Dashbo        | ard So       |
| 0 | Orders              | Shan                                                 |                                 |                       |                        |              |
| ö | Contracts           | Simple Advanced                                      | Gelte: Equation   Earma   Non C | atalaa Itam   Quick ( | Order Breweet Supplier | Catagorias   |
| 血 | Accounts<br>Payable | Search for products suppliers forms part number etc. |                                 | atalog item   Quick   | order browse. oupprier | oncategories |
| 퐈 | Suppliers           |                                                      |                                 |                       |                        |              |

3. The suppliers are automatically sorted by **Best Match** but you can sort alphabetically.

| 👰 SPARTAN MART                                                                                                    |          |              | All 👻               | Search (Alt+Q)    | ۹    | 0.00 USD | Ē      | ♡ 🔎      |  |  |
|----------------------------------------------------------------------------------------------------|----------|--------------|---------------------|-------------------|------|----------|--------|----------|--|--|
| Shop + Shopping + Browse By + Suppliers                                                                                                    |          |              |                     |                   |      |          |        |          |  |  |
| Click to expand Search for Supplier Filter                                                                                                    |          | ۵?           |                     |                   |      |          |        | b        |  |  |
| Showing 1 - 200 of 4000+ Results What does + mean?                                                                                                    | 0.1      | . Recently a |                     |                   |      |          |        | -(00 -   |  |  |
| Results Per Page 200  Supplier Name                                                                                                    | Sort by  | Best Match   | Vieman Owne         | d Supplier N      | lamo | In Pag   | le[1 ▼ | of 20    |  |  |
| Almosiat                                                                                                    | Type     | Freierence   | woman Owne          | d Supplier N      | ame  |          |        | Type     |  |  |
| 4.11.12.11.12.111.12.11.12.11.12.11.12.11.12.11.12.11.12.11.12.11.12.11.12.11.12.111.12.11.12.11.12.11.12.11.12.11.12.11.12.111.11. |          | ACH          | obrine.             |                   |      |          |        |          |  |  |
| A Better View Glass And Mirror Inc                                                                                                    | *        | <b>*</b> ep  | General Motor Rep   | air & Service Inc |      |          |        | <b>*</b> |  |  |
| AAC&U Membership Non-Catalog Suppliers                                                                                                    | •        | ACH          | Gopher              | Gopher            |      |          |        | ₽        |  |  |
| AACSB International                                                                                                    |          | ACH          | GP Supply Company   | 3                 |      |          |        |          |  |  |
| Abatemaster Inc                                                                                                    | <b>P</b> | 🜟 ep         | Graphic Finishing I | nc                |      |          |        | <b>P</b> |  |  |
| Abcam Inc                                                                                                    | <b>i</b> | ACH          | Graystone Group A   | dvertising        |      |          |        | 3        |  |  |
| Abernethy Beck Inc                                                                                                    | <b>P</b> | ACH          | Green Ford LLC      |                   |      |          |        | 3        |  |  |

a. Notice the icons listed next to each supplier. If you hover over the icon, a pop-up will identify what each icon stands for.

Example: A Better View Glass & Mirror Inc is a **non-catalog supplier** that is **Woman Owned**.

You can use filters to find a supplier.

4. Click to expand Search for Supplier Filter.

| $\oplus$ Click to expand Search for Supplier Filter |                | ?             |                               | t               | back to shop |
|-----------------------------------------------------|----------------|---------------|-------------------------------|-----------------|--------------|
| Showing <b>1 - 20</b> of 122 results                |                |               |                               |                 |              |
| Results per page 20 💌                               | Sort b         | y: Best Match | n 💌                           | Page 1 🔹 of 7 🕨 | legend ?     |
| Supplier Name                                       | Туре           | Preference    | Supplier Name                 | Туре            | Preference   |
| Compare Dell & Lenovo Products                      | 3              | 1             | Piedmont Office Suppliers Inc | þ               | HUE          |
| Dell Marketing LP                                   | <del>0</del> 🖻 | HUB 1         | Santa Cruz Biotechnology Inc  | U P             |              |
| Spartan Swap                                        | <b>P</b>       | 0             | 20 / 20 Technology Inc.       | <b>P</b>        | Risci        |
| LINICE TTE Coffware                                 |                |               | 3TectDotoC1                   | ita-            | esci         |

5. You can now search for a supplier by using the supplier name (enter the supplier's name in the **Supplier** textbox) or the supplier type (select whether the supplier is a Hosted Catalog, Punch-out or Non-Catalog Supplier from the **Supplier Type** dropdown).

| IJ       | Search For Supplier                                   |                                                                | Enter t<br>for in t    | the suppli<br>the <b>Suppli</b>      | er's name you are searching<br><b>er</b> textbox or |   | t             | back to shop |
|----------|-------------------------------------------------------|----------------------------------------------------------------|------------------------|--------------------------------------|-----------------------------------------------------|---|---------------|--------------|
| 12<br>11 | Supplier<br>Supplier Type                             | All<br>All<br>Hosted Catalog Suppliers<br>Punch-out Suppliers  |                        |                                      |                                                     | _ |               |              |
|          | Showing <b>1 - 20</b> of 122<br>Results per page 20 💌 | howing <b>1 - 20</b> of 122 r <sub>Non-Catalog Suppliers</sub> |                        | select the type of supplier from the |                                                     |   | ge 1 💌 of 7 🕨 | legend ?     |
|          | Supplier Name                                         |                                                                | Supplier Type dropdown |                                      |                                                     | e | Туре          | Preference   |
|          | Compare Dell & Lenovo Pr                              | oducts                                                         | 2                      |                                      | Piedmont Office Suppliers Inc                       |   | 1             | HUB          |
|          | Dell Marketing LP                                     |                                                                | <b>↔ </b>              | HU8 1                                | Santa Cruz Biotechnology Inc                        |   | 11 P          |              |
|          | Spartan Swap                                          |                                                                | 3                      | 0                                    | 20 / 20 Technology Inc.                             |   | 3             | ASCI<br>CAT  |
|          | UNCG ITS Software                                     |                                                                |                        | 1                                    | 2TestDataSJ                                         |   | <b>P</b>      | ASCI<br>CAT  |

6. Once you found the supplier you are looking for, click the supplier's name.

| Click to expand Search for Supplier Filter | ?                   |               | back to shop.          |
|--------------------------------------------|---------------------|---------------|------------------------|
| Showing 1 - 1 of 1 results                 |                     |               |                        |
| Results per page 20 💌                      | Sort by: Best Match | 4             | Page 1 of 1 💽 legend ? |
| Supplier Name                              | Type Preference     | Supplier Name | Type Preference        |
| A Better View Glass And Mirror Inc         | P *                 |               |                        |

The Supplier Info is displayed with the information for that specific supplier. If there are any contracts for the supplier, it will be listed under the **Contracts** tab.

| 🤳 Supplier 360 - Go | ogle Chror | ne                                                |                                    |             |                                 |           |                                         | - C             | ) > | < |
|---------------------|------------|---------------------------------------------------|------------------------------------|-------------|---------------------------------|-----------|-----------------------------------------|-----------------|-----|---|
| solutions.sciq      | uest.com   | n/apps/Router/Supplier                            | PopupSupplier360?Su                | pNum=134    | 468006&tr                       | nstmp     | =1706125012169                          |                 | Θ   | ٤ |
| A Better View Glas  | ss And M   | irror Inc Edit supplier's profile                 |                                    |             |                                 |           |                                         |                 |     | 1 |
| Supplier 360 Supp   | plier Cont | tracts                                            |                                    |             |                                 |           |                                         |                 |     |   |
|                     |            | Supplier Details                                  |                                    |             | 9                               | 5 7       | Internal Notes C 2                      |                 |     |   |
|                     |            | <ul> <li>In Network</li> <li>Active</li> </ul>    | A Better View Glas                 | A Better Vi | <b>or Inc</b><br>ew Glass And I | Mi        | There are no Internal Notes to display. |                 |     |   |
|                     |            | Non-Catalog 😧                                     | DBA                                | A Better Vi | ew Glass And I                  | Mi        |                                         |                 |     |   |
|                     |            |                                                   | Supplier No                        | 950050834   | 1                               |           |                                         |                 |     |   |
|                     |            |                                                   | 3rd Party Ref No.                  | -           |                                 |           |                                         |                 |     |   |
|                     |            |                                                   | Date of Last Order                 | 12/2/2021   |                                 |           |                                         |                 |     | 1 |
|                     |            |                                                   | Diversity                          | -           |                                 |           |                                         |                 |     |   |
|                     |            |                                                   | Registration Status                | None        |                                 |           |                                         |                 |     |   |
|                     |            | Business Description<br>There is no business desc | ription available for this supplie | r.          |                                 |           |                                         |                 |     |   |
|                     |            |                                                   |                                    |             |                                 |           |                                         |                 |     |   |
|                     |            |                                                   |                                    |             |                                 |           |                                         |                 |     |   |
|                     |            | 4                                                 |                                    |             |                                 | <b>F</b>  |                                         |                 |     |   |
| 1                   |            |                                                   |                                    |             |                                 |           |                                         |                 |     |   |
|                     |            | Supplier Spend: Requisiti                         | on (YTD)                           |             | e                               | \$?       | RSS Feed C ?                            |                 |     |   |
|                     |            | There is no Spend Data to                         | display.                           |             |                                 |           | No RSS feed is configured.              |                 |     |   |
|                     |            |                                                   |                                    |             |                                 |           |                                         |                 |     |   |
|                     |            |                                                   |                                    |             |                                 |           |                                         |                 |     |   |
|                     |            |                                                   |                                    |             |                                 |           |                                         |                 |     |   |
|                     |            |                                                   |                                    |             |                                 |           |                                         |                 |     |   |
|                     |            |                                                   |                                    |             |                                 |           |                                         |                 |     |   |
|                     |            |                                                   |                                    |             |                                 |           |                                         |                 |     |   |
|                     |            |                                                   |                                    |             |                                 |           |                                         |                 |     |   |
|                     |            | Products and Services                             |                                    |             | 9                               | 3 ?       |                                         |                 |     | - |
|                     | Allied Van | Lines Inc                                         |                                    | 3           | ACH H                           | Holiday T | ours Inc                                | ₽               | ACH |   |
|                     | American   | 3B Scientific                                     |                                    | <b>P</b>    | ACH H                           | Home De   | pot Pro, The                            | <del>0-</del> 🎥 | ACH |   |
|                     | American   | Association of Colleges of Nursi                  | ng                                 | <b>P</b>    | ACH                             | Home Pa   | ramount Pest Control Companies Inc      | <b>B</b>        | ep  |   |

We will begin to have Supplier Performance Snapshots listed here as Supplier Performance is analyzed.

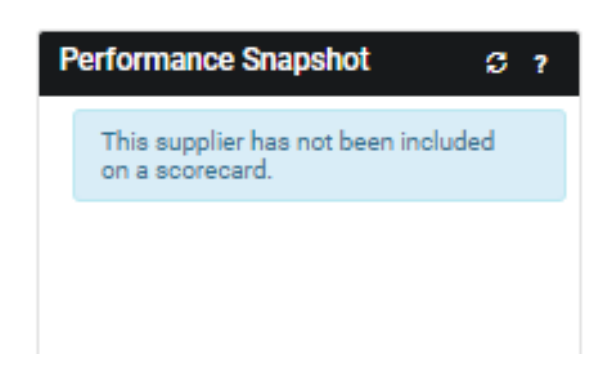